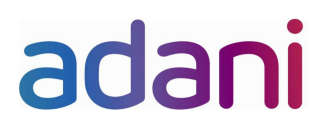

Circular no: APSEZL/05/2018

To, Shipping Agents, MPSAA- Gandhidham / Mundra.

Dated: 01<sup>ST</sup> of December 2018

## Trade Notice: Utilization of Centralized Port Reception Facility Portal : Swachh Sagar

Dear Sirs,

Ministry of Shipping has developed a portal for waste disposal as an initiative for increasing the Utilization of Centralized Port reception facilities, Swachh Sagar. The Portal link is available on DGS website known as "Swachh Sagar" which can be accessed to avail the waste disposal services available at Mundra port.

The Ship captain / owner / manager/agent is required to access the portal for the reception service request which has been made mandatory by DGS. Once the request is made through the portal, Port will provide the necessary services. Please note that request also need to be send to the port as per present procedure so as not be overlooked.

Please refer the attached circular for more information.

The above is for your information and for further circulation please.

For, Adani Ports and SEZ LTD..

Marine

Capt. Anubhav Jain Head - Marine Services Cc: CEO desk

Adani Ports and Special Economic Zone Ltd Adani House P.O. Box 1 Mundra, Kutch 370 421 Gujarat, India Tel +91 02838 255781 Fax +91 2838 25 5110 portopscenter@adani.com www.adani.com

Registered Office: Adani House, Nr. Mithakhali Circle, Navrangpura, Ahmedabad 380 009, Gujarat, India

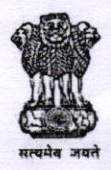

भारत सरकार/GOVERNMENT OF INDIA पोत परिवहन मंत्रालय/MINISTRY OF SHIPPING

कांजर मार्ग (पूर्व)/Kanjur Marg (East)

मंबई/MUMBAI-400 042

नौवहन महानिदेशालय/DIRECTORATE GENERAL OF SHIPPING 9वीं मंजिल, बिटा बिल्डिंग/9th floor, Beta Building

आई थिंक टेक्नो कैंपस/I-Think Techno Campus

टेलीफोन: 022 – 25752040/1/2/3 फैक्स: 022 - 25752029/35 ई-मेन: <u>dgship-dgs@nic.in</u> वेब: <u>WWW.dgshipping.gov.in</u>

F.No.:- ENG/OPP-MARPOL-38(5)/04 PT.II

Tele: 022- 25752040/1/2/3 Fax: 022-25752029/35 E-mail: <u>dgship-dgs@nic.in</u> Web: www.dgshipping.gov.in

Date:- 20.11.2018

## Circular No. 06 of 2018

# Utilization of Centralized Port Reception Facility Portal: Swachh Sagar

## 1. Introduction:

India being a signatory to MARPOL Convention is obliged to provide adequate waste reception facilities in its ports for various ship generated wastes. The Merchant Shipping Act, 1958, mandates and imposes responsibility for the ports to provide in their own capacity such facilities to the satisfaction of Central Government. Notwithstanding the foregoing, the Directorate General of Shipping being the Indian Administration under Merchant Shipping Act, 1958 is responsible to International Maritime Organization and hence obligated to deal with any reported inadequacies of such port reception facility. Over the years, the Directorate has been answering a number of complaints registered on IMO GISIS Website by foreign ships on inadequacy of reception facility in Indian ports.

An assessment of port reception facilities provided by various Indian ports was carried out and it has been noted that many factors such as lack of advance notification; non-availability of details of port reception facility providers on port website; non-availability of port reception facilities for various ship generated waste in some ports and other administrative issues caused inadequacies in service delivery.

In order to facilitate ships and to help Indian ports create an efficient, effective and transparent port reception service delivery, the Directorate has developed an on-line Centralized Port Reception Facility portal. This portal, the link of which is available on DGS Website, is known as "Swachh Sagar". Apart from easing the provision of port reception facility, the portal will capture data to provide following other services in due course:

- a) Provision of adequate port reception facilities depending upon type of ships entering a port and the waste type given to shore facility.
- b) Tracking of end disposal of waste collected for compliance to National and local laws.
- c) Setting up of infrastructure for shore electric power supply by calculating electric power demand in various ports to control air pollution

## 2. Swachh Sagar: Web Portal

The portal is designed to capture the inventory of ship generated waste on any ship on arriving at an Indian port. The ship captain/owner/manager/agent is required to access the portal and fill up certain required information irrespective of whether they require port reception facility or not. If the port reception facility is required, this necessary advance notification for the same can be raised through this portal. Subsequently portal will connect the captain/owner/manager/agent requesting for port reception facility with all port approved vendors of arrival port to negotiate and fix a suitable vendor and date and time for disposal of ship generated waste. All these communications are visible to port authority as well as DG shipping. Apart from handing over shore reception receipt to Master, a copy of the same will be uploaded by the vendor on the portal. The master/owner/mangers/agent can also lodge a complaint regarding inadequate service delivery or non-availability of shore reception facility via the portal. In case of any complaints, communication done on this platform will only be considered as formal for investigation. Therefore, it is mandatory for ports, ships, vendors to use this platform for all MARPOL discharge related requests.

## 3. Application

This circular is applicable to following Indian ports and Indian and foreign flag ships from the date of issue of this circular or 1<sup>st</sup> December 2018 whichever is earlier:

- a) Ports in the Union list of Constitution of India.
- b) Ports in the Concurrent list of Constitution of India.
- c) Foreign ships during each visit to any Indian port, anchorage, roadstead etc whether or not port reception facility is required.
- d) Indian ships registered under Merchant Shipping Act, 1958 during each visit to any Indian port, anchorage, roadstead etc whether or not port reception facility is required.

## 4. Requirements

A) Ships

- a) All ships visiting any Indian port or anchorage should access the web portal and give details as stated there including inventory of ship generated waste on board whether or not a port reception facility is required.
- b) If the ships are at anchorages such details are to be filled up weekly.
- c) In case port reception facilities are required, then the same is to be preferably requested 24 hours or more prior arrival.

## **B)** Ports

a) Ports are required to create identification data of all approved vendors and issue user id and password to each of such vendor. To do the same it is required that an admin page for each page is created and user id and password is given to each port. Each port is required to contact Directorate at psc-dgs@nic.in to create admin page with the following information:

Name of Port; Name of Port Representative looking after PRF portal; Mobile no.; Office contact no.

The above is to be completed as soon as possible and a circular to be issued by each port so that all ships visiting the said port fill up the details and if required request for port reception through the Swachh Sagar Web-site from 1<sup>st</sup> December 2018. Port authorities are required to deny entry of ships in their ports in case of non-compliance, that is, in case requisite data is not filled up (whether or not port reception facilities are required). List of ports which have already furnished the requisite information is attached as annexure to this circular and they should start compliance from 1<sup>st</sup> December 2018.

b) Ports to monitor the performance of vendors and complaints as same will be a parameter during conduct of assessment of port reception facility by Administration Surveyors.

## C) Mercantile Marine Departments

- a) Each MMD will be given access to monitor the performance of ports under their jurisdiction.
- b) MMD's to ensure compliance with this circular by all ports under their jurisdiction by 30<sup>th</sup> November 2018. A report stating the compliances achieved to be forwarded to the directorate by 30<sup>th</sup> November 2018.
- c) Assessment by MMD of individual ports to include the performance as monitored through this on-line portal.

Sd/-

Vikrant Rai

Engineer & Ship Surveyor-cum-DDG (Tech)

# Annexure to Circular: Utilization of Centralized Port Reception Facility Portal: Swachh Sagar.

## Annexure I

/

| Sr. No. | Ports                          |
|---------|--------------------------------|
| 1       | Gangavaram                     |
| 2       | Finolex Ratnagiri              |
| 3       | Gopalpur Ports Limited -Odisha |
| 4       | Thirukkadaiyur Ports           |
| 5       | Pipavav UTCL Captive berth     |
| 6       | Sikka Port                     |
| 7       | Dahej Chemical Port            |
| 8       | Haldia Port                    |
| 9       | Kolkata Port                   |
| 10      | Kakinada Port                  |
| 11      | Essar Bulk Terminal Surat Port |
| 12      | Ennor Chennai Adani Katupallli |
| 13      | Chennai Port Trust             |
| 14      | Cochin Port Trust              |
| 15      | New Manglore Port Trust        |
| 16      | JNPT                           |
| 17      | Paradip port                   |
| 18      | Vizag Port                     |
| 19      | Dharma Port                    |
| 20      | Kamraj Port                    |
| 21      | Angre Port near Ratnagiri      |
| 22      | Sanegaon Jetty – IEIL          |
| 23      | Karaikal Port                  |
| 24      | Kandala/Deendayal Port Trust   |
| 25      | Jaigarh JSW Port               |

## Captain User Manual

- 1. Login:
- i. Enter email ID and click login.

| _      |                |    |                          |  |
|--------|----------------|----|--------------------------|--|
|        | 🔒 Login        |    |                          |  |
|        | E-mail address |    |                          |  |
| Forest | LOGIN          | Ac | Avance Notification Form |  |
| _      |                |    |                          |  |

- ii. On validation, OTP will be sent to your email id. Enter the OTP in the and click login again.
- iii. On successful login you'll be directed to the dashboard.

|                   | Login<br>An OTP has been sent to<br>email address. Please use<br>OTP to login. |
|-------------------|--------------------------------------------------------------------------------|
| 🔒 Login           |                                                                                |
| E-mail address    |                                                                                |
| Type your OTP     |                                                                                |
| LOGIN             |                                                                                |
| Forget Password 2 | Advance Notification Form                                                      |

## ANF Form:

1

- 1. Ship Particulars: Enter appropriate details of the ship.
- 2. Port and Voyage Particulars: Enter details of the voyage and arriving details.
- 3. Type and amount of waste for discharge: Enter details of waste on board according to the MARPOL Annex categories

| D)                         |                                           | Advance | Notification Form                                           |                      |                    |
|----------------------------|-------------------------------------------|---------|-------------------------------------------------------------|----------------------|--------------------|
|                            | Notification of the Delivery of Waste to: |         | Select Port                                                 | •                    |                    |
| Ship Particulars           |                                           |         | Port and Voyage Particulars                                 | Bad                  | k to Previous Page |
| Name of Ship               |                                           |         | Location/Terminal Name and POC                              |                      |                    |
| IMO Number*                |                                           |         | Arrival Date and Time (in IST) $^{*}$                       | Nov 20, 2018 6:15 PM | <u>ن</u>           |
| Gross Tonnage              |                                           |         | Departure Date and Time (in IST) $^{*}$                     | Nov 21, 2018 6:15 PM | ₩ 0                |
| Type of Ship *             | Oil Tanker                                | -       | Last Port and Country                                       |                      |                    |
| Owner or Operator *        |                                           |         | Next Port and Country                                       |                      |                    |
| Distinct Number or Letters |                                           |         | Last port where waste was delivered $\ensuremath{^{\circ}}$ |                      |                    |
| Flag State <sup>*</sup>    | Select Flag State                         | •       | Date of Last Delivery *                                     | Nov 19, 2018         | *                  |
| Email Address              |                                           |         | Next Port of Delivery                                       |                      |                    |

4. Check the checkbox if delivering all waste on board.

| Fippe and amount of wast                                                                                                    | e for discharge to facility                                                                                               |                                                                                                    |                                                                   |                                                                                                   | Back to Previous Pa                                                                                          |
|----------------------------------------------------------------------------------------------------|----------------------------------------------------------------------------------------------------|----------------------------------------------------------------------------------------------------|-------------------------------------------------------------------|---------------------------------------------------------------------------------------------------|----------------------------------------------------------------------------------------------------|
| MARPOL Annex I - Oil                                                                                                    | MARPOL Annex II -                                                                                                    | NLS MARPOLAnnex                                                                                                    | (IV - Sewage                                                      | MARPOL Annex V - Garbage                                                                          | MARPOL Annex VI - Air Pollution                                                                              |
| Type of waste *                                                                                                    | Oily Bilge Water                                                                                                    | ▼ Quantit                                                                                                    | y in m <sup>3*</sup>                                              |                                                                                                   | +                                                                                                    |
| lease share below the approxim<br>elivering some or no waste, plea<br>I confirm that I am deliverin                                                                | ate amount of waste and residues rem<br>se fill all columns.<br>g all the waste held on board this w                      | aining on board and the percentage of<br>essel shown above at this point.                                                       | maximum storage cap                                               | oacity. If delivering all waste on board at                                                       | this point please tick the box below. If                                                                     |
| lease share below the approxim<br>elivering some or no waste, plea<br>i confirm that I am deliverin<br>MARPOL Annex I - Oil                                        | ste amount of waste and residues rem<br>se fill all columns.<br>g all the waste held on board this w<br>MARPOL Annex II - | aining on board and the percentage of<br>essel shown above at this point.<br>NLS MARPOL Anney                                   | maximum storage cap                                               | oacity. If delivering all waste on board at<br>MARPOL Annex V - Garbage                           | this point please tick the box below. If<br>MARPOL Annex VI - Air Pollution                                  |
| lease share below the approxim<br>elivering some or no waste, plea<br>i confirm that I am deliverin<br>MARPOL Annex I - Oil<br>Type of waste                       | ate amount of waste and residues rem<br>e fill all columns.<br>g all the waste held on board this ve<br>MARPOL Annex II - | aining on board and the percentage of<br>essel shown above at this point.<br>NLS MARPOL Annes<br>Maximum dedicated storage capa | i maximum storage cap<br>c IV - Sewage<br>ucity in m <sup>3</sup> | acity. If delivering all waste on board at<br>MARPOL Annex V - Garbage<br>Amount of waste retaine | this point please tick the box below. If<br>MARPOL Annex VI - Air Pollution<br>ed on board in m <sup>3</sup> |
| lease share below the approxim<br>elivering some or no waste, please<br>i confirm that I am deliverin<br>MARPOL Annex I - Oil<br>Type of waste<br>Oily Bilge Water | ate amount of waste and residues rem<br>e fill all columns.<br>g all the waste held on board this w<br>MARPOL Annex II -  | aining on board and the percentage of<br>essel shown above at this point.<br>NLS MARPOL Annex<br>Maximum dedicated storage capa | i maximum storage cap<br>(IV - Sewage<br>city in m <sup>3</sup>   | acity. If delivering all waste on board at<br>MARPOL Annex V - Garbage<br>Amount of waste retaine | this point please tick the box below. If<br>MARPOL Annex VI - Air Pollution<br>ed on board in m <sup>3</sup> |

## Dashboard:

On successful login, user is redirected to the dashboard.

- 1. Header Components
- i. Logout: Logs the user out of the Dashboard.

|                                                                             |                 | Port Rece             | eption Activity                                                |           | james                           | @adolpha.com 🕞  |
|-----------------------------------------------------------------------------|-----------------|-----------------------|----------------------------------------------------------------|-----------|---------------------------------|-----------------|
| ort Name                                                                    | Date of Arrival | IMO Number            | Ship N                                                         | lame      | ANF Number                      |                 |
| Gangavaram Port Limited 🔹                                                   | Oct 17, 2018 1  | 0:00 AM 🛗 🧿 1401145   | ▼ Titar                                                        | nic II    | 181024105                       | 738 💌           |
| Type of Waste                                                               | & Mai           | tched Vendor(s) ••••  | Connected Vendor(s)                                            |           | Compaged Vendor                 | (s) •••         |
| Dirty Ballast Water                                                         |                 |                       | Navi Mumbai Ra                                                 | addiwala  | neel-dev                        |                 |
| Type : MARPOL Annex I           ①         Quantity : 1234.77 m <sup>3</sup> |                 | No matched vendor(s). | □ 88654543<br>⊠ mum@gmail.com                                  |           | □ 88654543<br>⊠ neelakantan.sub | @gmail.com      |
| Scale and Sludge from Tank<br>Cleaning                                      |                 |                       |                                                                | $\otimes$ |                                 | $\otimes$       |
| Type: MARPOL Annex I<br>Quantity: 2234.77 m <sup>3</sup>                    |                 |                       | neel                                                           |           | Pending Vend                    | or Confirmation |
| Oily Bilge Water                                                            |                 |                       | <ul> <li>■ 8976000271</li> <li>■ neelakantan.sub@gm</li> </ul> | nail.com  |                                 |                 |
| Type: MARPOL Annex I                                                        |                 |                       |                                                                | $\otimes$ |                                 |                 |

1

## 2. Filter Form

- i. **Port Name**: The port name is selected by default for the particular ship based on the ANF form filled.
- ii. **Chat with port:** Clicking the chat icon opens up chat dialog to chat with the port where the ship arrives.
- iii. Arrival Date: It's a calendar dropdown field through which ship can select its arrival date.
- iv. **IMO Number**: Dropdown containing the IMO numbers of the ship while arriving on a given date.
- v. Ship Name: Ship name is displayed in this non-editable field.
- vi. **ANF number:** Select an ANF number to view respective details in the dashboard below.
- vii. **Edit ANF**: Link to edit ANF form based on the ANF number selected.

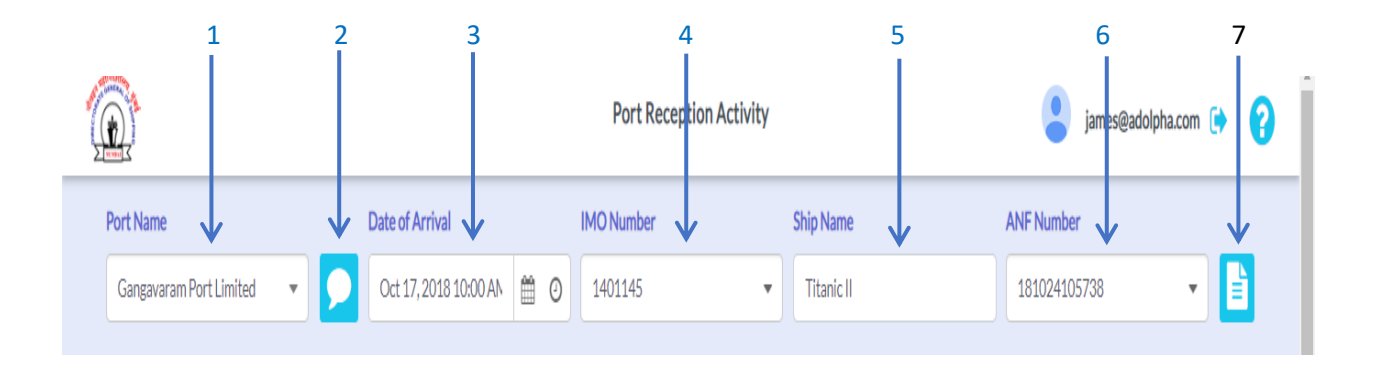

#### 3. Dashboard Swim lanes

- i. Waste type: Lists the wastes that the selected ship is carrying by their category.
- ii. **Matched Vendors**: On selecting a waste type, this panel lists the vendors who handle that waste type. Captain can select multiple vendors from here.
- iii. **Connected Vendors**: Vendors from the matched vendors list who're shortlisted by the ship captain are listed here.
- iv. **Engaged Vendors**: The vendor with whom the ship captain has engaged finally for a specific waste disposal is displayed here. Only 1 vendor can be engaged for a specific waste type.
- v. **Rejected Vendors**: Vendors rejected by the captain are displayed here.
- vi. **Declined by vendors:** Vendors who declined the captain's request to connect are listed here.

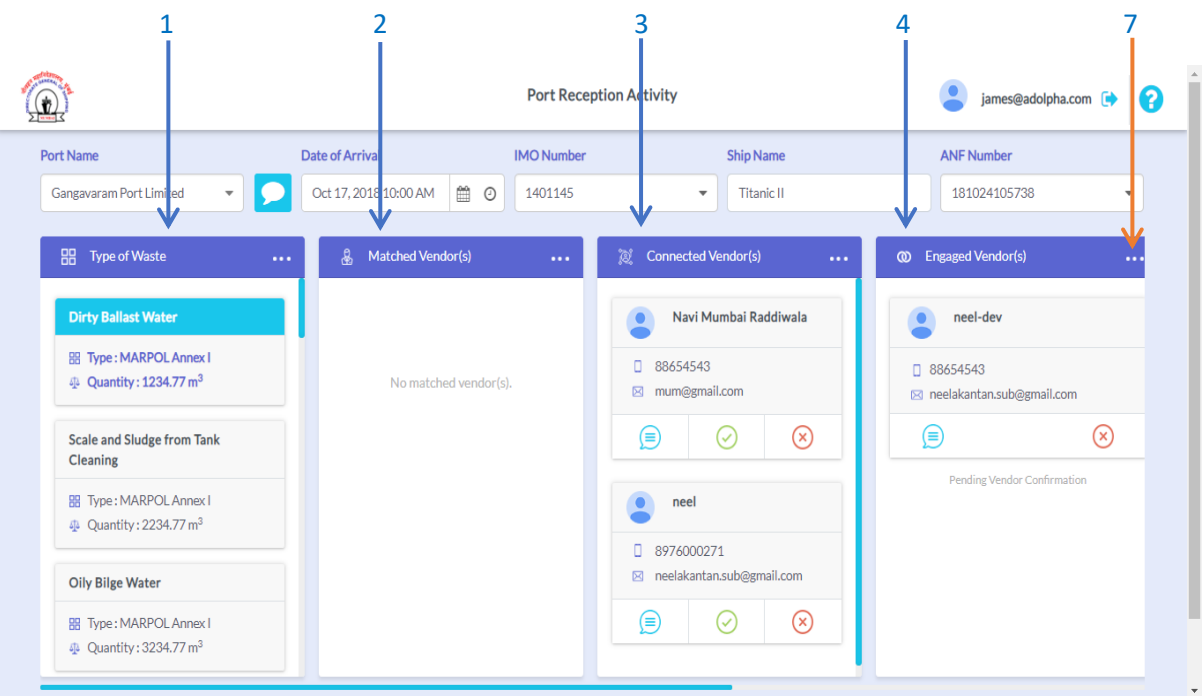

vii. Horizontal dots to minimize the swimlanes

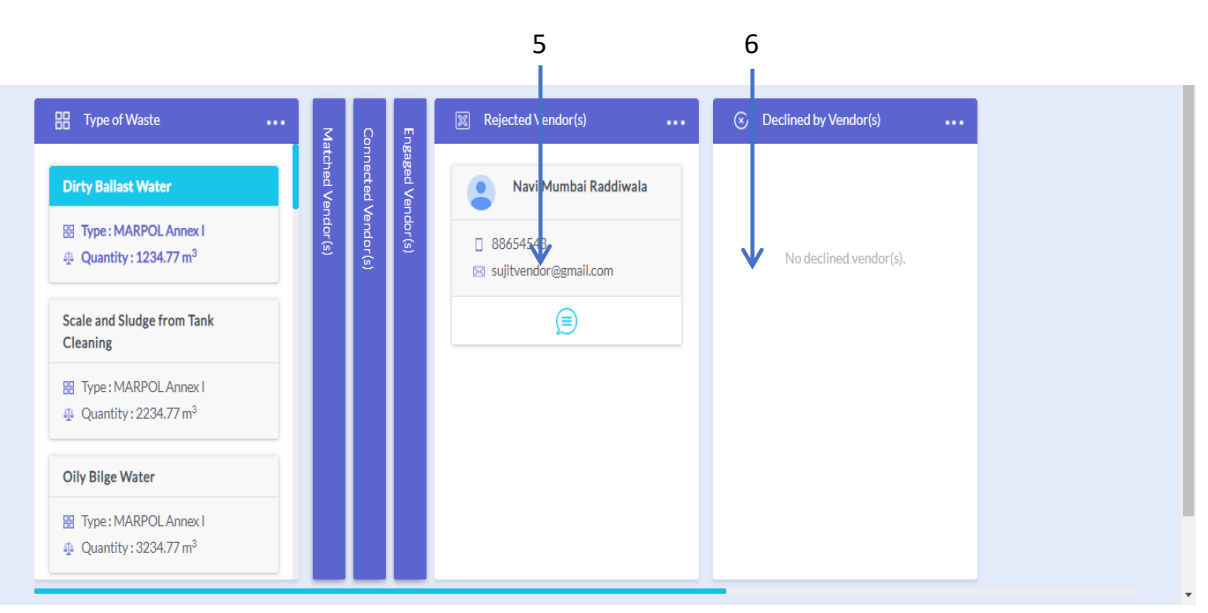

## 4. Chat Windows

- A. **Captain-Vendor Chat**: Click the chat icon in the connected/engaged vendor cards to open the chat window between the ship captain and the vendor(s) along with the vendor information.
- B. **Port-Captain chat**: The chat button in the filter form opens up the chat between the port authority and the ship's captain.

| Α.                             |                                                                                  |             |                                           |
|--------------------------------|----------------------------------------------------------------------------------|-------------|-------------------------------------------|
|                                |                                                                                  | Devt Dev    |                                           |
|                                | Navi Mumba                                                                       | i Raddiwala | Conversation ×                            |
|                                | ĝ Mumbai<br>] 88654543<br>⊠ mum@gmail.com<br>ಾ truck                             |             | hi<br>Navi Mumbai Raddiwala<br>6 days ago |
| Wa<br>MA<br>Dirt<br>580<br>250 | aste Category Details<br>RPOL Annex I - Oil<br>ty Ballast Water<br>0.859<br>0.25 |             | hi<br>💇 test a few seconds ago            |
|                                | n<br>pproved by Authority<br>Engage                                              | Reject      | Type a message                            |
|                                |                                                                                  |             |                                           |

Β.

|                                        |                                     |      | Port: Gangavaram Por    | rt Limited           | ×           |
|----------------------------------------|-------------------------------------|------|-------------------------|----------------------|-------------|
| Port Name Gangavaram Port Limited      | Date of Arrival<br>Oct 17, 2018 10: |      |                         | l cannot see<br>Help | vendors!!   |
| Type of Waste                          | • 🔱 Match                           | ≅ndc |                         | 🚊 test               | a month ago |
| Dirty Ballast Water                    |                                     |      | How can i help you?     |                      |             |
| I Type : MARPOL Annex I                |                                     |      | Gangavaram Port Limited | н —                  |             |
| 4 Quantity: 1234.77 m <sup>3</sup>     | Ν                                   | cheo | a mor                   | nth ago              |             |
| Scale and Sludge from Tank<br>Cleaning |                                     | I    |                         |                      |             |
| Image: MARPOL Annex I                  |                                     |      |                         |                      |             |
| Quantity: 2234.77 m <sup>3</sup>       |                                     |      |                         |                      |             |
| Oily Bilge Water                       |                                     |      |                         |                      |             |
| Image: MARPOL Annex I                  |                                     |      | Type a message          |                      |             |
| Quantity: 3234.77 m <sup>3</sup>       |                                     |      |                         |                      |             |
|                                        |                                     |      |                         | ~                    |             |

## 5. Captain/Vendor Transaction Status

The transaction status of both the captain and the engaged vendor is displayed in the engaged vendor section.

- i. **Captain** can request to commence the transaction and complete the transaction from his side.
- ii. **Vendor** can request to commence or accept the request to commence the transaction. Vendor cannot complete the transaction.
- iii. Once transaction is completed from vendor side, the vendor uploads a receipt. That is visible and available for download to the captain.

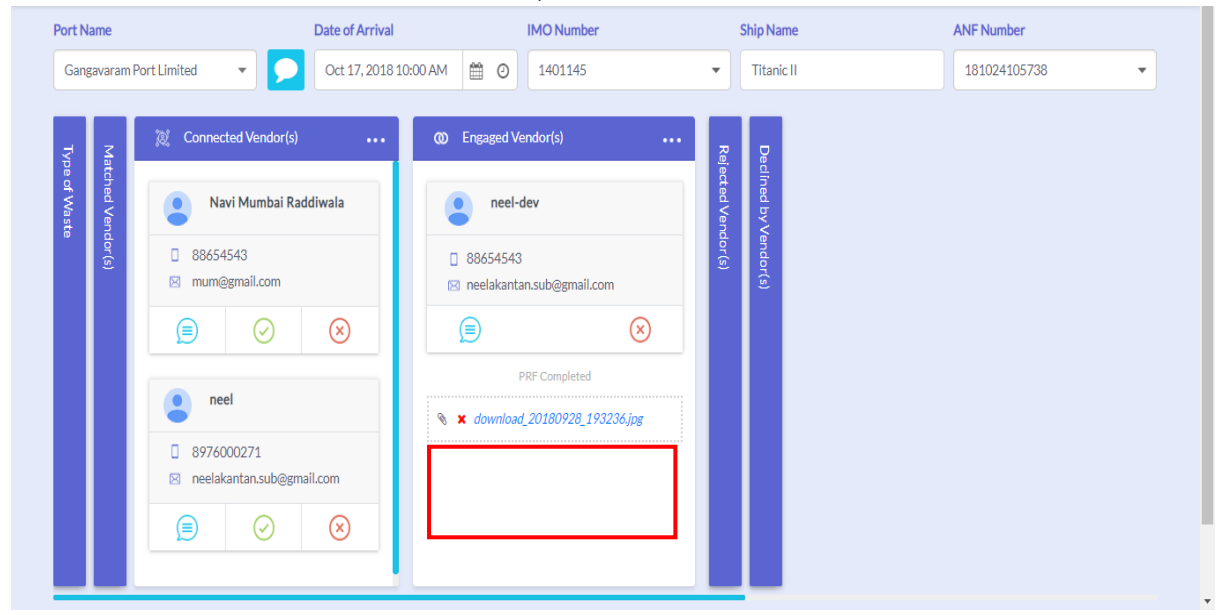

Control Flow:

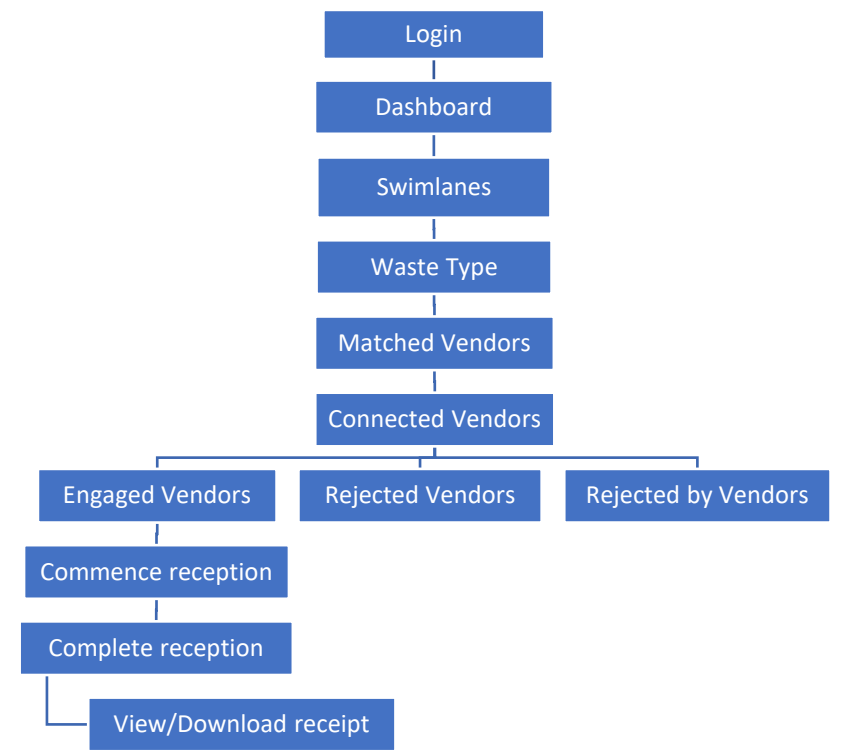

## Vendor User Manual

- 1. Login, Forgot Password and Change Password
- i. Enter email ID and click login.
- ii. On validation, the password field will be shown. Enter the password and click login again.
- iii. On login you shall be redirected to the dashboard page.

|    | 🔒 Login         |                           |  |
|----|-----------------|---------------------------|--|
|    | E-mail address  |                           |  |
|    | LOGIN           | - 100                     |  |
| Fe | rgot Password ? | Advance Notification Form |  |
|    |                 |                           |  |

- i. Click on forgot password link in Login page to be redirected to forgot password page.
- ii. Enter your registered email ID. If valid then your password shall be sent to the email ID.

| <u>(a)</u> | Forgot Password                |
|------------|--------------------------------|
|            |                                |
|            | Generate New Password          |
|            | Email Address                  |
|            | GENERATE<br>Back to Login Page |
|            |                                |
|            | Powered by: 🛞 RELEASS          |

- i. **Change password** page is accessible only after login, via a link in the header.
- ii. Your email id shall already be entered. Enter your current password and the new password you wish to set.

| Change Password                      | neelakanan.sub@gmai.com |
|--------------------------------------|-------------------------|
| Change Fassword                      |                         |
|                                      |                         |
| Change Password                      |                         |
| neelakantan.sub@gmail.om             |                         |
| Enter your old password              |                         |
| Type your password                   |                         |
| CHANGE PASSWORD<br>Back to Dashboard |                         |
|                                      |                         |
| Powered by: 🛞 Inclass                |                         |

iii. On success a notification message shall popup on the screen.

## Dashboard:

On successful login, user is redirected to the dashboard.

- 1. Header Components
- i. Logout: Logs the user out of the Dashboard.

|                                                                                     |                 | Port Recep               | tion Activity                                                         | 3 | neelakantan.sub@gmail.com 🕞 |
|-------------------------------------------------------------------------------------|-----------------|--------------------------|-----------------------------------------------------------------------|---|-----------------------------|
| Port Name                                                                           | Date of Arrival | IMO Number               | Ship Name                                                             |   | ANF Number                  |
| Gangavaram Port Limited                                                             | • Oct 17, 2018  | 1401145                  | ▼ Titanic II                                                          |   | 181024105738 -              |
| Type of Waste                                                                       | ••• 🎉 Cor       | nnection Request(s) •••  | O Engaged Assignment(s)                                               | ( | Declined PRF(s)             |
| Dirty Ballast Water                                                                 |                 |                          | test                                                                  |   |                             |
| Image: Type: MARPOL Annex I         Image: Quantity: 1234.77 m <sup>3</sup>         |                 | No connected request(s). | <ul> <li>Titanic II</li> <li>Bulk Carrier (253455 tonnage)</li> </ul> |   | No declined PRF(s).         |
| Scale and Sludge from Tank<br>Cleaning                                              |                 |                          |                                                                       | ) |                             |
| <ul> <li>Type : MARPOL Annex I</li> <li>Quantity : 2234.77 m<sup>3</sup></li> </ul> |                 |                          | PRF Completed                                                         |   |                             |
| Oily Bilge Water                                                                    |                 |                          |                                                                       |   |                             |
| Type: MARPOL Annex I Ouantity: 3234.77 m <sup>3</sup>                               |                 |                          |                                                                       |   |                             |

1

## 2. Filter Form

- i. **Port Name**: The port name is selected by default for the particular ship based on the vendor registration details.
- ii. **Chat with port:** Clicking the chat icon opens up chat dialog to chat with the port where the vendor is registered.
- iii. **Arrival Date**: It's a calendar dropdown field through which vendor can check if any ships are docking on the selected date.
- iv. **IMO Number**: Dropdown containing the IMO numbers of the ship which are arriving on a given date.
- v. Ship Name: Ship name is displayed in this non-editable field.
- vi. **ANF number:** Select an ANF number to view respective details of that ship in the dashboard below.

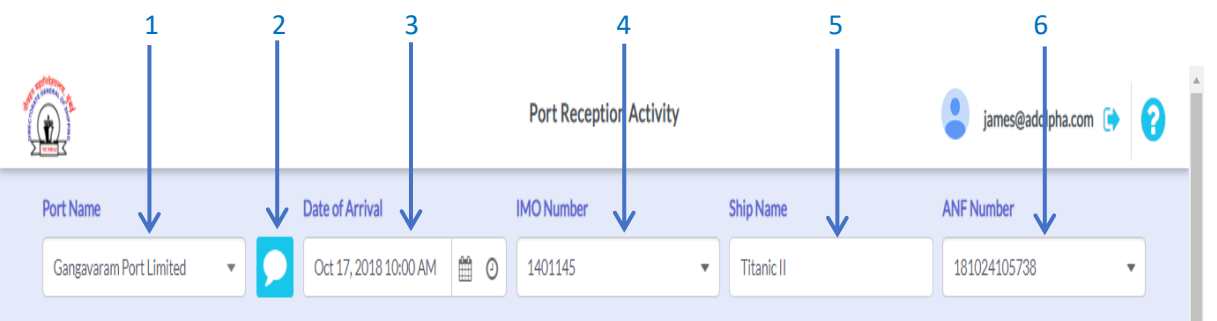

#### 3. Dashboard Swim lanes

- i. **Waste type**: Lists the wastes that the vendor deal with.
- ii. **Connection Request**: Ships that have requested connection for a waste disposal are listed here.
- iii. **Engaged Assignments**: The ship with whom the vendor has engaged for a specific waste disposal is displayed here.
- iv. **Declined PRFs:** Ships who have been declined by the vendor to connect are listed here.
- v. Horizontal dots to minimize the swimlanes

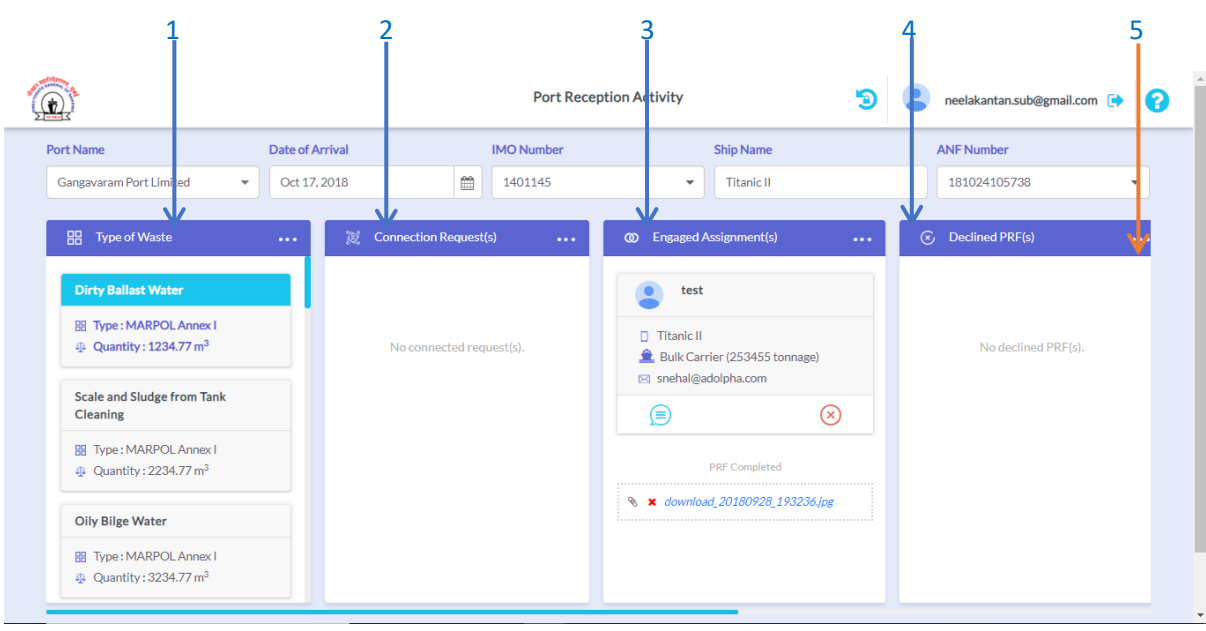

## 4. Chat Windows

A. **Vendor-Captain Chat**: Click the chat icon in the connected/engaged vendor cards to open the chat window between the ship captain and the vendor(s) along with the vendor information.

| test                                                                                         | Conversation                    | × |
|----------------------------------------------------------------------------------------------|---------------------------------|---|
| <ul> <li>minimit II</li> <li>              ↓             253455<br/>①</li></ul>              | hi neel 🚊 neel-dev ó days ago   |   |
| <ul> <li>snehal@adolpha.com</li> <li>Bulk Carrier</li> <li>Waste Category Details</li> </ul> | fg<br>🔔 neel-dev 6 days ago     |   |
| MARPOL Annex I - Oil<br>Dirty Ballast Water<br>Quantity: 1234.77 m <sup>3</sup>              | yttrty<br>鱼 neel-dev 6 days ago |   |
|                                                                                              | dfsdf                           | Ľ |
| Decline                                                                                      | [Type a message                 | > |

## 5. Captain/Vendor Transaction Status

The transaction status of both the captain and the engaged vendor is displayed in the engaged assignments section.

- i. **Captain** can request to commence the transaction and complete the transaction from his side.
- ii. **Vendor** can request to commence or accept the request to commence the transaction. Once vendor clicks on complete transaction button he's given option to upload receipt.
- iii. The uploaded receipt is visible and available for download to the captain and can be changed by the vendor later in case of any discrepancy.

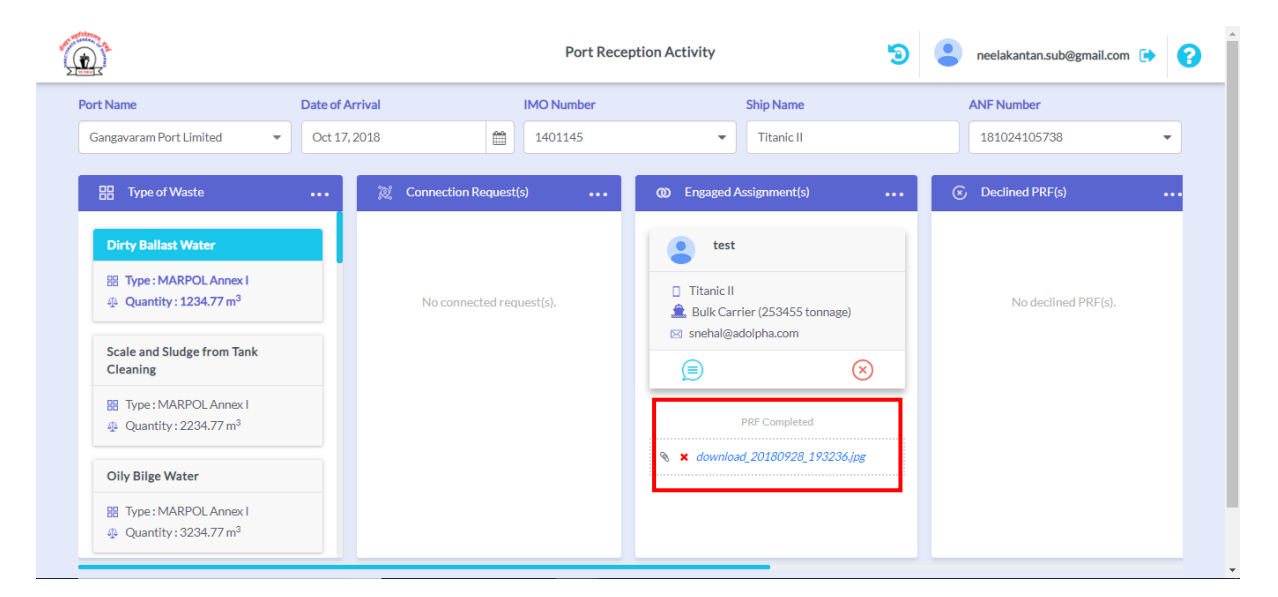

Control Flow:

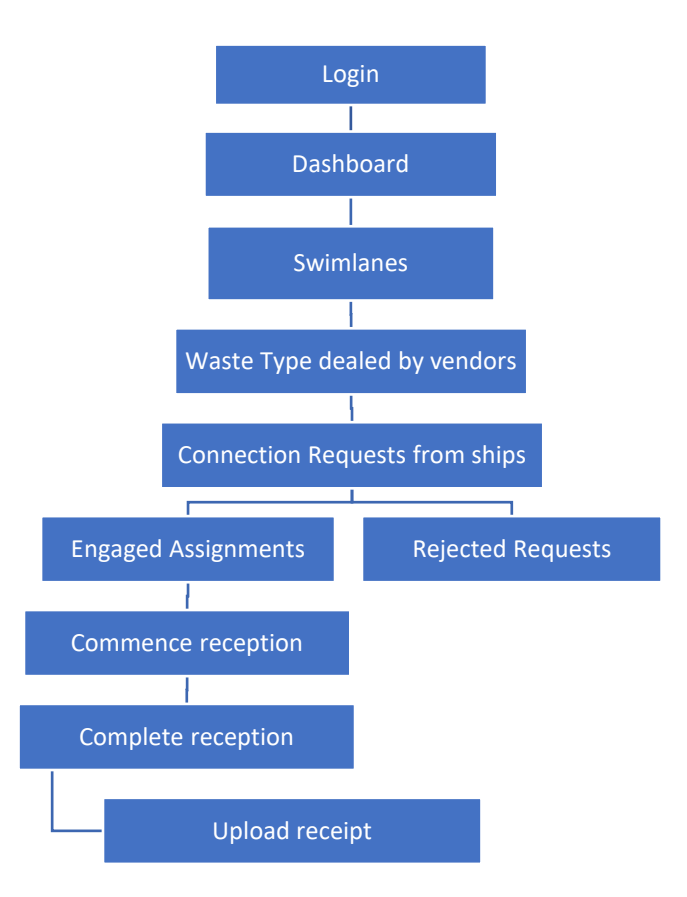